# **Appendix C**

# Accessing a Network Printer via a Web Browser

## Introduction

If the ZXP Series 1 Card Printer is connected to a local Ethernet network, it can be accessed via a Web Browser. This section describes how to access the printer's web page using a computer connected to the network.

### **Procedure**

- Step 1. Start your Web Browser.
- **Step 2.** In the browser address bar, enter the IP address of the ZXP Series 1 Card Printer connected to the local Ethernet network. You can get the IP address by checking the printer configuration; see *Viewing Printer Information* on page 20 for details.
- **Step 3.** When the *Device Status* screen appears, click on the Network Settings tab (arrow below).

| 1 Carlos    |                          |                       |               | -             | BR-F 330             |
|-------------|--------------------------|-----------------------|---------------|---------------|----------------------|
|             |                          |                       |               |               | W He                 |
| Status      |                          | Device St             | atus          |               |                      |
|             |                          |                       | Device Status | System        | n Status             |
|             | USB Device Information   |                       |               |               | [Refresh]            |
| System      | USB Device               | Manufacturer Name     | USB Speed     | Connected PC  | Duration<br>(HA(SEC) |
| Information | SDI010 Smart Card Reader | SCM Microsystems Inc. | Full Speed    | Not Connected | -                    |
|             | ZXP31                    | ZEBRA                 | Full Speed    | Not Connected | -                    |
|             | Printer Information      |                       |               |               |                      |
|             | Printer Name             |                       | Ra            | w Port No.    |                      |
|             | ZNP31                    |                       | 91            | 00            |                      |
|             |                          |                       |               |               |                      |
|             |                          |                       |               |               |                      |
|             |                          |                       |               |               |                      |
|             |                          |                       |               |               |                      |
|             |                          |                       |               |               |                      |
|             |                          |                       |               |               |                      |

Important • For the next step, the *User name* = admin; and the *Password* = 1234.

**Step 4.** When the Windows Security dialog box appears, type the *User name* (admin) and *Password* (1234); and click on the OK button.

| Vindows Securit                                  | , <b>—</b> ×                                                                                                  |
|--------------------------------------------------|----------------------------------------------------------------------------------------------------|
| The server 10.1                                  | .25.20 at ZBR-ESB00 requires a username and password.                                                         |
| Warning: This<br>sent in an inse<br>connection). | server is requesting that your usemarne and password be<br>cure manner (basic authentication without a secure |
|                                                  | User name                                                                                                    |
|                                                  | Remember my credentials                                                                                       |
|                                                  | UK Cancel                                                                                                    |

**Step 5.** Select the desired option tab in the left-land column:

#### Status:

Device Status

| ALLE.            |                          |                       |               | z             | BR-PS300  |
|------------------|--------------------------|-----------------------|---------------|---------------|-----------|
| Zebra            |                          |                       |               |               | @ Help    |
| Statue           |                          | Device St             | atus          |               |           |
|                  |                          |                       | Device Status | System        | n Status  |
| abreads faitings | USB Device Information   |                       |               |               | [Refresh] |
| System           | USB Device               | Manufacturer Name     | USB Speed     | Connected PC  | Duration  |
| Information      | SDI010 Smart Card Reader | SCM Microsystems Inc. | Full Speed    | Not Connected | -         |
|                  | ZXP31                    | ZEBRA                 | Full Speed    | Not Connected | 2         |
|                  |                          |                       |               |               |           |
|                  | Printer Information      |                       |               |               |           |
|                  | Printer Name             |                       | Ra            | w Port No.    |           |
|                  | and M                    |                       | 210           | ~             |           |
|                  |                          |                       |               |               |           |
|                  |                          |                       |               |               |           |
|                  |                          |                       |               |               |           |
|                  |                          |                       |               |               |           |
|                  |                          |                       |               |               |           |
|                  |                          |                       |               |               | -         |
|                  |                          |                       |               |               |           |
|                  |                          |                       |               |               |           |

Device Status Tab shows the network-connected USB Device Information and Printer Network Configuration Information.

- USB Device: Displays the internal USB device name of the printer detected. When an internal USB device name cannot be detected, it will be displayed as ProductID (PID[0xXXXX]).
- Manufacturer Name: Displays the internal manufacturer name of the printer detected when connected from the USB device. When printer name cannot be detected, it will be displayed as VendorID (VID[0xXXXX]).

System Status

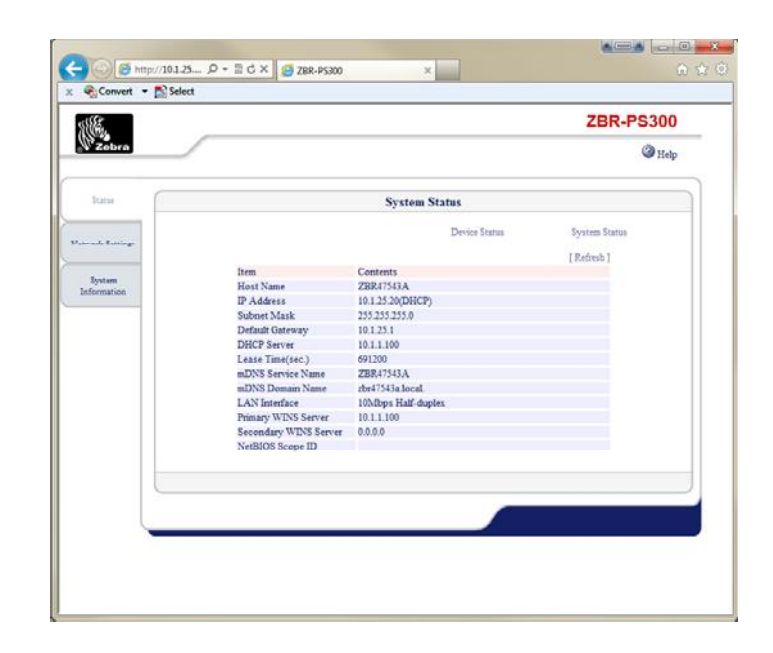

Host Name

٠

- Displays the HostName of the printer.
- IP Address Displays the printer IP address.
- Subnet Mask Displays the printer subnet mask.
  - Default Gateway Displays the printer default gateway.
- DHCP/BOOTP Server Displays the IP address of a DHCP/BOOTP server when an IP address of the printer is assigned by the DHCP/ BOOTP server.
  - Lease Time (sec.) Displays the lease time when an IP address of the printer assigned by the DHCP BOOTP server.
  - mDNS Service Name Displays the current mDNS Service Name of the printer.
- mDNS Domain Name Displays the current mDNS Domain Name of the printer.
  - LAN Interface Displays the Link status of the printer.
- Primary WINS Server Displays the IP address of a WINS Primary Server of the printer.
- Secondary WINS Server Displays the IP address of a WINS Secondary Server of the printer.
- NetBIOS Scope ID Displays the Scope ID of the printer.

#### **Network Settings:**

Network Settings

| obra     |                       |           |                   |          |
|----------|-----------------------|-----------|-------------------|----------|
|          |                       |           |                   | @ Help   |
| tue C    |                       | Network   | c Settings        |          |
|          |                       |           | Network Settings  | Security |
| Tentings | liem                  | Value     | Instruction       |          |
| term     | Host Name             | ZBR47543A | 15 letters[max.]  |          |
| sation   | DHCP/BOOTP            | ENABLE .  | Select one        |          |
|          | IP Address            | 0.0.0.0   | IP address        |          |
|          | Subnet Mask           | 0000      | IP address        |          |
|          | Default Gateway       | 0.0.0.0   | IP address        |          |
|          | Network PnP           | ENABLE -  | Select one        |          |
|          | mDNS                  | ENABLE -  | Select one        |          |
|          | mDNS Service Name     | ZBR47543A | 63 letters[max.]  |          |
|          | LAN Interface         | AUTO *    | Select one        |          |
|          | Primary WINS Server   | 0.0.0.0   | IP address        |          |
|          | Secondary WINS Server | 0.0.0.0   | IP address        |          |
|          | NetBIOS Scope ID      |           | 223 letters[max.] |          |

| • | Host Name       | Configure the Host Name of the printer. The name set here<br>is used with WINS and Utility, etc. The name must be<br>different from those of other network devices.                                                                           |
|---|-----------------|----------------------------------------------------------------------------------------------------|
| • | DHCP/BOOTP      | Enable/Disable the function to get the IP address from the DHCP/BOOTP server when the printer is turned on. To get the IP address of this printer from the DHCP/BOOTP server, the DHCP/BOOTP service must be turned on.                       |
| • | IP Address      | Configure the IP address on this printer. The value must<br>be configured in the format of a four-part series of<br>numbers separated by decimal points, such as<br>xxx.xxx.xxx.                                                              |
| • | Subnet Mask     | Configure the subnet mask on the printer. The value must<br>be configured in the format of a four-part series of<br>numbers separated by decimal points, such as<br>xxx.xxx.xxx.                                                              |
| • | Default Gateway | Configure the gateway IP address on this printer. The value must be configured in the format of a four-part series of numbers separated by decimal points, such as xxx.xxx.xxx. The gateway must be in the network where this printer exists. |

#### C: Accessing a Network Printer via a Web Browser

٠

| Network PnP Enable/Disable the Network PnP function | tion. |
|-----------------------------------------------------|-------|
|-----------------------------------------------------|-------|

- mDNS Enable/Disable the mDNS function (Apple Bonjour function).
  - mDNS Service Name Configure the mDNS Service Name of this printer. This name is displayed when the printer is searched in the network using the Apple Bonjour function. The name must be unique within the network.
- LAN Interface Configure the physical network type. AUTO is recommended. If the Link LED on the hub is not turned on when you turn on this printer, change the network type to the network type of the hub.
  - Primary WINS ServerAssign the WINS server's address (primary). The WINS<br/>server will resolve the IP address from the host name.<br/>Therefore you can use a hostname instead of the IP<br/>address when communicating via TCP/IP.
- Secondary WINS Server
  Assign the WINS server's address (secondary). The WINS server will resolve the IP address from the host name. Therefore you can use a hostname instead of the IP address when communicating via TCP/IP.
  NetBIOS Scope ID
  The NetBIOS Scope ID defines the computer group that
  - IOS Scope IDThe NetBIOS Scope ID defines the computer group that<br/>recognized the registered host name. All computers which<br/>have the same Scope ID can recognize each other.

#### Security

| <b>E.</b>                                                                                                    |                |               |                  | ZBR-PS300 |
|----------------------------------------------------------------------------------------------------|----------------|---------------|------------------|-----------|
| Zebra                                                                                                    |                |               |                  | () Help   |
| Status                                                                                                    | (              | Se            | curity           |           |
| 100 - 100 - 100 - 100 - 100 - 100 - 100 - 100 - 100 - 100 - 100 - 100 - 100 - 100 - 100 - 100 - 100 - 100 - 100 |                |               | Network Settings | Security  |
| and Branings                                                                                                    | Item           | Value         | Instruction      |           |
| System<br>formation                                                                                             | IP Filter Mode | DENY ·        | Select one       |           |
|                                                                                                    | Item           | Start Address | End Address      |           |
|                                                                                                    | Filter#0       | 0.0.0.0       | 0.0.0.0          |           |
|                                                                                                    | Filter #1      | 0.0.0.0       | 0.0.0.0          |           |
|                                                                                                    | Filter #2      | 0.0.0.0       | 0.0.0.0          |           |
|                                                                                                    | Filter #3      | 0.0.0.0       | 0.0.0.0          |           |
|                                                                                                    |                |               |                  |           |
|                                                                                                    |                |               |                  |           |
|                                                                                                    | Submit Reset   |               |                  |           |
|                                                                                                    |                |               |                  |           |
|                                                                                                    |                |               |                  |           |

| • | IP Filter Mode              | Configure the IP filter operations. Available options are<br>ALLOW and DENY. If you select ALLOW, only the data<br>from the configured IP address range can be accepted. If<br>you select DENY, the data from the configured IP address<br>range cannot be accepted. |
|---|-----------------------------|----------------------------------------------------------------------------------------------------|
| • | Start Address (Filter#0-#3) | Configure the start address of the IP filter. The value must<br>be configured in the format of a four-part series of<br>numbers separated by decimal points, such as<br>xxx.xxx.xxx.xxx.                                                                             |
| • | End Address (Filter#0-#3)   | Configure the end address of the IP filter. The value must<br>be configured in the format of a four-part series of<br>numbers separated by decimal points, such as<br>xxx.xxx.xxx.xxx.                                                                               |

#### **System Information:**

System Information

| (COL)        |                    |          |                    |     | ZBR-PS300 |
|--------------|--------------------|----------|--------------------|-----|-----------|
| Zebra        |                    |          |                    |     | Help      |
| Statue       |                    | Syst     | em Information     |     |           |
|              | System Information | Passweed | Reset              | Log | Update    |
| and tarting. | Item               |          | Contents           |     |           |
|              | MAC Address        |          | 00:80:92:47:54:3A  |     |           |
| System       | Finnware Version   |          | 1.0.2              |     |           |
|              | URL                |          | Zebra Technologies |     |           |
|              |                    |          |                    |     |           |
|              |                    |          |                    |     |           |
|              |                    |          |                    | _   |           |
|              |                    |          |                    |     |           |
|              |                    |          |                    |     |           |
|              |                    |          |                    |     |           |

MAC Address

Displays the MAC address of this printer.

- Firmware Version
- URL

Displays the firmware version of this printer.

Jumps to the Global Site of Zebra Technologies. You can view FAQ and get latest software from Zebra Technologies' Web site at <u>http://www.zebra.com</u>.

Password

| 1994 B      |                       |          |               |            | ZBR-PS300 |
|-------------|-----------------------|----------|---------------|------------|-----------|
| Zebra       |                       |          |               |            | @ Help    |
| Status      | (                     | P        | assword       |            |           |
|             | System Information    | Passweed | Reset         | Log        | Update    |
|             | ltem                  | Value    | Instruction   |            |           |
| System      | New Password          |          | 7 lettersimax | (Password) |           |
| efformation | Re-enter New Password |          |               |            |           |
|             |                       |          |               |            |           |
|             |                       |          |               |            |           |
|             |                       |          |               |            |           |
|             | S.Arel Reed           |          |               |            |           |
|             | [Sdott] Reed          |          |               |            |           |
| Ļ           | Schott Renet          |          |               |            |           |

- New Password Configure the administrator password in ASCII characters (up to 7 characters). This is used as the authentication password for configuration changes via the Web page.
- Re-enter New Password Re-enter the new password.

Reset

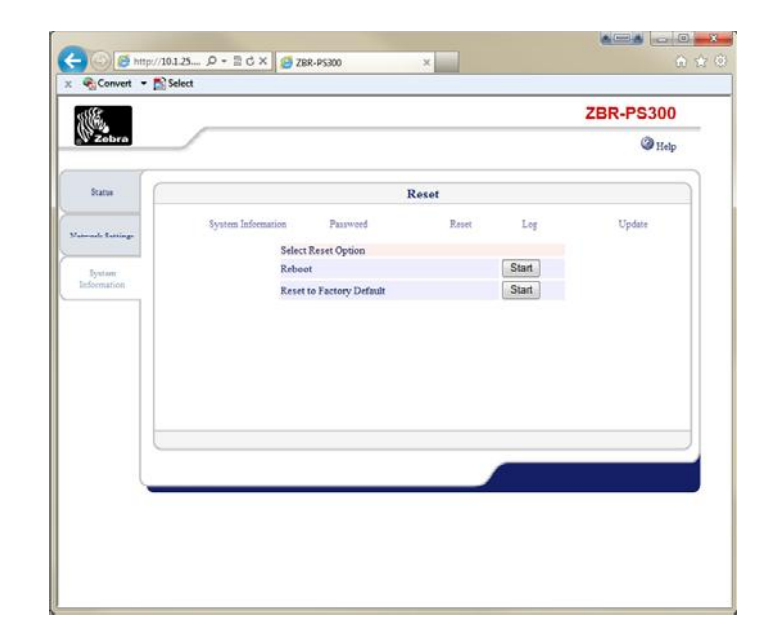

• Reboot

Reboot this printer by clicking Start.

• Reset to Factory Default

Reset this printer to factory default settings, and reboot by clicking Start.

Log

| 106.         |          |                |          |                 |            |     | <b>ZBR-PS300</b> |
|--------------|----------|----------------|----------|-----------------|------------|-----|------------------|
| Zebra        |          |                |          |                 |            |     | () Help          |
| Status       | (        |                |          | Log             |            |     |                  |
|              | Syst     | em Information | Passweed |                 | Reset      | Log | Update           |
| and Raisings | 1.00 1   |                |          |                 |            |     | 10.6.11          |
|              | All Logs | Except         |          | INP Danina      |            |     | [ Accresit ]     |
| System       | 00.00.10 | Host not used  |          | VP11            |            |     | 10.1.25.30       |
| formation    | 00:00:10 | Fortured       |          | TYPU            |            |     | 10 1 25 20       |
|              | 00-00-10 | LISB Connect   |          | XP11            |            |     | None             |
|              | 00:00:07 | USB Connect    | -        | Childin Smart C | and Reader |     | None             |
|              |          |                |          |                 |            |     |                  |
|              |          |                |          |                 |            |     |                  |

| • | Time | Displays the time when a PC is connected to or           |
|---|------|----------------------------------------------------------|
|   |      | disconnected from a networked USB device. The time       |
|   |      | displayed will be the elapsed time since this printer is |
|   |      | turned on.                                               |
|   |      |                                                          |

- Event Displays the PC event history. (Connect/Disconnect)
  - USB Device Displays the USB device that is used.
- Connected PC Displays the IP address of a PC that is connected to a USB device.

٠

Update

| Zebra        | ZBR-PS3            |          |       |      |        |  |
|--------------|--------------------|----------|-------|------|--------|--|
|              |                    |          |       |      | @ Help |  |
| Statue       | Update             |          |       |      |        |  |
| and familing | System Information | Password | Reset | Log  | Update |  |
|              | Firmware File      |          |       |      |        |  |
| Sormation    |                    |          |       | DIOW | 150    |  |
|              |                    |          |       |      |        |  |
|              |                    |          |       |      |        |  |
|              |                    |          |       |      |        |  |
|              |                    |          |       |      |        |  |
|              |                    |          |       |      |        |  |
|              |                    |          |       |      |        |  |
|              |                    |          |       |      |        |  |
|              | Submit Reset       |          |       |      |        |  |
|              | Submt Reset        |          |       | 6    |        |  |
|              | Submit Reset       |          |       |      |        |  |

- Firmware File Update the firmware. Specify the file path for the firmware to be updated. Note that this update is the ZBR-PS300 firmware, not the Printer firmware.
- **Step 6.** When done, close the browser by clicking on the red X-button in the upper-right corner of the browser screen.